# 5. INFORMES CONTABLES PERSONALIZADOS

Debido a que según la normatividad NIIF, el informe de situación financiera y demás reportes NIIF, son organizados de una manera personalizada, por cada empresa, dependiendo de la relevancia de cada negocio, en el Sistema se desarrolló una herramienta para que los usuarios puedan crear plantillas de informes que permitirán flexibilidad en la estructura de los reportes. Lo más importante es que la herramienta no solo sirve para informes NIIF sino también para la norma local.

Para llegar a ella debe dirigirse a contabilidad  $\rightarrow$  reportes contables  $\rightarrow$  informes personalizados.

| Contabilidad Nomina              |                                                           |
|----------------------------------|-----------------------------------------------------------|
| <u>A</u> ctivos Fijos            | ▶                                                         |
| <u>C</u> omprobantes             | >                                                         |
| C <u>o</u> nfigurar Contabilidad | ▶                                                         |
| <u>F</u> olio Libros Legales     | •                                                         |
| <u>P</u> eriodos                 | •                                                         |
| P <u>r</u> ocesos Niif           | ▶ <u></u>                                                 |
| Reportes Contables               | Balances Y Libros                                         |
|                                  | Informe De Comprobantes                                   |
|                                  | I <u>n</u> forme De Diferencias                           |
|                                  | Informes Personalizados                                   |
|                                  | Movimiento Por Cuenta Creacion De Conceptos Para Informes |
|                                  | <u>E</u> dicion De Estructura De Informes                 |
|                                  | E <u>d</u> icion De Estructura De Conceptos               |
|                                  | <u>G</u> enerador De Informes                             |

Lo primero que debemos hacer es crear la plantilla, a continuación presentaremos los pasos desde la creación hasta la generación del reporte.

## 5.1. Creación del Informe

Para crear una plantilla de informe nuevo, debemos dirigirnos a *contabilidad*  $\rightarrow$  *reportes contables*  $\rightarrow$  *informes personalizados*  $\rightarrow$  *creación de informes*. Allí aparecerá una ventana como la siguiente, donde podrá crear un nuevo código de plantilla, colocarle un nombre y una observación o descripción del informe.

| <b>by</b>      | Creacion De Informes                                                        | X      |
|----------------|-----------------------------------------------------------------------------|--------|
| Datos Principa | ales consecutivo asignado por el sistema                                    |        |
| Código         | 1 Iombre ESTADO DE SITUACION FINANCIERA 🛑 nombre de la plantilla de informe |        |
| Observación:   |                                                                             |        |
| 0              |                                                                             | ^      |
|                |                                                                             |        |
| guardar        | crea una nueva plantilla de informe                                         | ~      |
| 🗘 » 📢          | 🗋 🖻 📢 🔸 🕨 🗌 Ordenar Por Nombre                                              | Activo |

### 5.2. Creación de Conceptos del Informe

Ahora debemos crear los conceptos que llevará el informe, es decir cada uno de los ítems que serán impresos en el informe, incluidos totales y subtítulos. Para ello hay que escoger la opción contabilidad  $\rightarrow$  reportes contables  $\rightarrow$  informes personalizados  $\rightarrow$  creación de conceptos para informes.

| <b>&gt;</b>      | Creacion De Conceptos Para Informes             | ×      |
|------------------|-------------------------------------------------|--------|
| Datos Principale | s consecutivo generado por el sistema           |        |
| Código 1         | Nombre ACTIVOS CORRIENTES — nombre del concepto |        |
| Observación:     |                                                 |        |
|                  |                                                 | ^      |
| guardad          |                                                 |        |
| guaruau          | crea un nuevo concepto                          | ~      |
|                  | 🔊 📧 4 🔸 🕨 🗌 Ordenar Por Nombre                  | Activo |

Por ejemplo, si fuéramos a crear la plantilla del siguiente informe:

### ESTADO DE SITUACION FINANCIERA

### Activos

| Activos Corrientes                               |             |
|--------------------------------------------------|-------------|
| Efectivo y Equivalentes al Efectivo              | 9.905.611   |
| Otros Activos Financieros, Corrientes            | 1.418.883   |
| Otros Activos No Financieros, Corrientes         | 294.875     |
| Deudores Comerciales y Otras Cuentas por Cobrar, |             |
| Corrientes                                       | 795.316.294 |
| Cuentas por Cobrar a Entidades Relacionadas,     |             |
| Corrientes                                       | 29.498.462  |
| Activos Corrientes Totales                       | 836.434.125 |
| Activos No Corrientes                            |             |
| Otros Activos Financieros, No Corrientes         | 34.794      |
| Otros Activos No Financieros, No Corrientes      | 55.307      |
| Propiedades, Planta y Equipos                    | 333.416     |
| Activos por Impuestos Diferidos                  | 10.038.992  |
| Activos no Corrientes Totales                    | 10.462.509  |
| Activos Totales                                  | 846.896.634 |
|                                                  |             |

Cada uno de los ítems mostrados arriba, deben ser creados en esta ventana, solo los nombres, como van a aparecer en el informe. No importa el orden de creación ya que eso se definirá en un punto más adelante. Recomendamos, para el caso de los subtítulos crear uno solo ya que durante la estructuración del informe se puede sobrescribir y repetir.

### 5.3. Edición de Estructura de Conceptos.

Ahora bien, ya creados cada uno de los conceptos o ítems del informe, se deben hacer las estructuraciones de cada uno de ellos, es decir asignarle las cuentas de donde se calcularán los valores a mostrar en el reporte. Para ello hay que dirigirse a *contabilidad*  $\rightarrow$  *reportes contables*  $\rightarrow$  *informes personalizados*  $\rightarrow$  *edición de estructura de conceptos*.

| by                                                              |                                                         |             | Edici          | on De Estructura De Conceptos               | ×                        |  |  |
|-----------------------------------------------------------------|---------------------------------------------------------|-------------|----------------|---------------------------------------------|--------------------------|--|--|
| Concepto: 3 TOTAL ACTIVOS Seleccionar el concepto a estructurar |                                                         |             |                |                                             |                          |  |  |
| Cu                                                              | Cuenta a Buscar: Busca cuenta especifica Filtros de Bús |             |                |                                             |                          |  |  |
| Bu                                                              | iscar segúi                                             | n prefijo 1 | Buse Buse      | ca por prefijo (1,2,3,caracteres iniciales) | Marca/Desmarca Todos 🗹 🗌 |  |  |
|                                                                 | Código                                                  | Cuenta      | Marca Desmarca | Nombre Cuenta Contable                      | Relacionar               |  |  |
| Þ                                                               | 5                                                       | 11050501    | EFECTIVO       |                                             | <b>√</b>                 |  |  |
|                                                                 | 6                                                       | 11050502    | CHEQUES A LA \ | /ISTA                                       | <b>√</b>                 |  |  |
|                                                                 | 7                                                       | 11050503    | FONDO CAJA ME  | NOR                                         | <b>√</b>                 |  |  |
|                                                                 | 8                                                       | 11050504    | BONOS          |                                             | <b>√</b>                 |  |  |
|                                                                 | 514                                                     | 11050505    | BASE CAJA MEN  | OR                                          | <b>√</b>                 |  |  |
|                                                                 | 515                                                     | 11050510    | TARJETA CREDI  | го                                          | <b>√</b>                 |  |  |
|                                                                 | 14 11100501 BANCO DE OCO                                |             |                | DENTE                                       | <b>√</b>                 |  |  |
|                                                                 | 15 11100502 BANCO DE BOG                                |             |                | DTA CTA                                     | <b>√</b>                 |  |  |
|                                                                 | 16 11100503 BANCOLOMBIA                                 |             |                | CTA CTE                                     | <b>√</b>                 |  |  |
|                                                                 | 17 11100504 B. SANTANDER                                |             |                |                                             | <b>√</b>                 |  |  |
|                                                                 | 19                                                      | 11100506    | BANCO BBVA     |                                             | <b>√</b>                 |  |  |
|                                                                 | 20                                                      | 11100507    | BANCO DAVIVIEN | NDA                                         | <b>√</b>                 |  |  |
|                                                                 | 22                                                      | 112005      | BANCO DE OCC   | DENTE                                       | <b>√</b>                 |  |  |
|                                                                 | 23                                                      | 112010      | AV VILLAS      |                                             | <b>√</b>                 |  |  |
|                                                                 | 36                                                      | 13050501    | CREDITO        |                                             | <b>√</b>                 |  |  |
|                                                                 | 37                                                      | 13050502    | CLIENTES NACIO | DNALES                                      | <b>√</b>                 |  |  |
|                                                                 | 39                                                      | 13050504    | CHEQUES DEVU   | IELTOS                                      | <b>√</b>                 |  |  |
|                                                                 | 40 13050505 CHEQUES POSTFECHADOS                        |             |                |                                             | <b>√</b>                 |  |  |
|                                                                 | 43                                                      | 132505      | SOCIOS         |                                             | <b>√</b>                 |  |  |
|                                                                 | 44                                                      | 132520      | CUENTAS POR O  | COBRAR PARTICULAR                           | <b>√</b>                 |  |  |
|                                                                 | 48                                                      | 133005      | A PROVEEDORE   | S                                           | <b>v</b>                 |  |  |
| Se                                                              | leccionado                                              | s 107       |                |                                             | Guardar 🔽 📓 📭 🙆          |  |  |

En esta ventana se escogerán cada uno de los conceptos y se marcarán con un chulo las cuentas que lo conforman, el Sistema cada vez que editen un concepto mostrará al inicio de la tabla las cuentas que previamente fueron escogidas. Pueden usar los filtros de búsqueda, ya sea por cuenta particular

o buscando por un prefijo (ejemplo, lo que inicie con: 1, 1105, 2205, 22 etc), usando el plan de cuentas. Los botones el plan de cuentas.

También podrán imprimir una relación de la estructura de cada concepto, seleccionando el concepto en la parte superior de la ventana y presionando el botón . También, pueden enviar dicha estructura a Excel con el botón . Adicionalmente, si desean generar un reporte de estructuras generales, es decir no de un concepto particular sino de todo lo creado, pueden usar los mismos botones mostrados anteriormente, pero sin escoger ningún concepto **Concepto:** 0

### 5.4. Edición de Estructura de Informes

Ahora debemos organizar el informe, indicar que conceptos de los creados vamos a usar, con que formulación, cuales subtítulos y totales usaremos, cuales imprimirán revelaciones y en qué orden aparecerán impresos. Para ello debemos dirigirnos a *contabilidad*  $\rightarrow$  *reportes contables*  $\rightarrow$  *informes personalizados*  $\rightarrow$  *edición de estructura de informes*.

| 1               | Edicion De Est                   | ructura De Informes |                                                                                                    |                |          |
|-----------------|----------------------------------|---------------------|----------------------------------------------------------------------------------------------------|----------------|----------|
| Código Informe: | 1 ESTADO DE SITUACION FINANCIERA |                     |                                                                                                    | Orden de       | mpresió  |
|                 | Asignación de Conceptos          |                     | Asignación de Revelacione                                                                                                    | es Fijas       |          |
| Concepto        | Nombre Concepto                  | Origen              | Origen Valor                                                                                                    | Imp.Revelación | Orden    |
| 3 ACTIVO        | 0S                               | 8                   | Ninguno                                                                                                    |                | 1        |
| 1 ACTIVO        | OS CORRIENTES                    | 1                   | Saldo a Fecha de Corte                                                                                                    | <b>V</b>       | 2        |
| 2 ACTIVO        | IS NO CORRIENTES                 | 1                   | Saldo a Fecha de Corte                                                                                                    | <b>V</b>       | 3        |
| 4 TOTAL         |                                  | 7                   | R1+R2+10.00+80.00                                                                                                    |                | 4        |
|                 |                                  |                     |                                                                                                    |                |          |
|                 |                                  | Formul              | ación de cada Concepto                                                                                                    | Solo los       |          |
|                 |                                  |                     | Sector and the sector of the sector of the s | marcados       |          |
|                 |                                  |                     |                                                                                                    | imprimirán     |          |
|                 |                                  |                     |                                                                                                    | revelaciones   |          |
|                 |                                  |                     |                                                                                                    | provenientes   |          |
|                 |                                  |                     |                                                                                                    | de los         |          |
|                 |                                  |                     | -<br>-<br>-                                                                                                    | comprobantes   |          |
| -               |                                  |                     | (                                                                                                    |                | <u> </u> |
|                 |                                  |                     |                                                                                                    |                | <u> </u> |
|                 |                                  |                     |                                                                                                    |                |          |
|                 |                                  |                     |                                                                                                    |                |          |
|                 |                                  |                     |                                                                                                    |                |          |
|                 |                                  |                     | · · · · · · · · · · · · · · · · · · ·                                                                                                    |                |          |
|                 |                                  |                     |                                                                                                    |                | `        |

Recuerde los parametros de las formulas corresponden al orden de los conceptos, si cambia el orden de estos y no corrige las formulas se generarán resultados inesperados. PARA EDITAR LAS FORMULAS DEBE PRESIONAR F5 EN LA COLUMNA ORDEN.

|  | h• 💽 |
|--|------|
|  |      |
|  |      |
|  |      |

|        |                           | Orden de I     | mpresi |
|--------|---------------------------|----------------|--------|
| _      | Asignación de Revelacione | s Fijas        |        |
| Origen | Origen Valor              | Imp.Revelación | Orden  |
| 8      | Ninguno                   |                | 1      |
| 1      | Saldo a Fecha de Corte    | <b>V</b>       | 2      |
| 1      | Saldo a Fecha de Corte    | <b>√</b>       | 3      |
| 7      | R1+R2+10.00+80.00         |                | 4      |
| T      |                           |                |        |
|        |                           |                |        |
| ormu   | ación de cada Concepto    | Solo los       |        |
|        |                           | marcados       |        |
|        |                           | imprimirán     |        |
|        |                           | revelaciones   |        |
|        |                           | provenientes   |        |
|        |                           | de los         |        |
|        |                           | comprobantes   |        |
|        |                           |                |        |
|        |                           |                |        |
|        |                           |                |        |
|        |                           |                |        |

Lo primero que debemos hacer es escoger el informe a organizar, luego en la solapa *asignación de conceptos*, se deben seleccionar cada uno de los conceptos que integrarán el informe, usando la columna *concepto*, por cada uno de ellos en la columna *origen* se escogerá la formulación, las opciones posibles son las siguientes:

| 57           |                  | Busqueda de Origen Del Valor                           | x  |
|--------------|------------------|--------------------------------------------------------|----|
| SUM          | A SOLO DE LOS C  | REDITOS DE LAS CUENTAS SELECCIONADAS                   |    |
| Creditos     |                  |                                                        | ^  |
| Creditos-Deb | itos SUMA CREDI  | TOS-DEBITOS DE LAS CUENTAS SELECCIONADAS               |    |
| Debitos SUN  | AA SOLO DE LOS I | DEBITOS DE LAS CUENTAS SELECCIONADAS                   |    |
| Debitos-Cred | itos SUMA DE LO  | S DEBITOS-CREDITOS DE LAS CUENTAS SELECCIONADAS        |    |
| Formula FOI  | RMULA PERSONA    | ALIZADA> SE USA PARA TOTALES Y SUBTOTALES              |    |
| Ninguno NO   | LLEVA NINGUN     | A FORMULA> SE USA PARA SUBTITULOS Y TITULOS            |    |
| Saldo a Fech | a Inicial TRAERA | LA SUMA DE LOS SALDOS DE LAS CUENTAS SELECCIONADAS A L | A  |
| Saldo a Fech | a de Corte       | FECHA INICIAL QUE SE REGISTRE AL GENERAR EL REPOR      | TE |
| TRAERA LA    | SUMA DE LOS SA   | LDOS FINALES DE LAS                                    |    |
| CUENTAS SE   | ELECCIONADAS A   | LA FEHA FINAL QUE SE                                   |    |
| REGISTRE A   | L GENERAR EL RE  | PORTE                                                  | ~  |
| Buscar Por   | codorigenvir     |                                                        |    |

Se debe aclarar que solo las opciones *saldo a fecha inicial* o *saldo a fecha de corte*, usarán para los cálculos el saldo final de las cuentas seleccionadas, según la fecha indicada, las demás opciones solo usan los movimientos ya sea débito, crédito, crédito-débito o débito-crédito del rango de fecha especificado, al momento de generar el reporte.

En esta ventana de estructuración, no se indican fechas en ninguna parte, eso se indica a la hora de generar el reporte en otra pantalla.

Cuando se escoge la opción *ninguno*, el Sistema permitirá escribir sobre el nombre del concepto, para detallar un subtítulo. Por ello, no es necesario crear todos los conceptos de subtitulo, solo uno, ya que el sistema permite sobrescribirlo, en cada informe donde sea usado, y también se puede repetir dentro una estructura.

|   | Concepto | Nombre Concepto                | Origen | Origen Valor |
|---|----------|--------------------------------|--------|--------------|
| Þ | 3        | ACTIVOS SE PUEDE ESCRIBIR AQUI | 8      | Ninguno      |
|   |          |                                |        |              |

Si escogen la opción de *fórmula*, deberán presionar la función *F5*, ubicados en la columna *orden* del concepto deseado. Aclaramos, no son las letras F y el número 5, sino la tecla de función que generalmente se encuentra ubicada en la parte superior de su teclado como *F5*.

A continuación mostramos un ejemplo de una formula personalizada.

| >               |             |                      | Edicion De Estructura De Info    | ormes         |          |                |           |          |
|-----------------|-------------|----------------------|----------------------------------|---------------|----------|----------------|-----------|----------|
| Código Informe: | 1 ESTAI     | DO DE SITUA          | CION FINANCIERA                  |               |          |                |           |          |
|                 | Asignació   | (D)                  | Captura Formula                  |               | ×        | ines Fijas     |           |          |
| Cancanta        | 1           | Informe              | 1 ESTADO DE SITUACION FINANCIERA | FORMULA       |          | Imp D          | avalasián | Orden    |
|                 |             | Concepto             | 4 TOTAL                          | PERSONALIZADA |          | шір.к          | evelacion | 1        |
| 1 ACTIVO        | SCORRIENT   | Registro             | 4 R4                             |               | -        | ~              |           | 2        |
| 2 ACTIVO        | S NO CORRIE | Código               | Variable                         | Valor         | ^        | ~              |           | 3        |
| 4 TOTAL         |             | 1                    | R1 REGISTRO CON ORDEN 1          | 0.000         | T        | -              | F5        | 4        |
|                 |             | 103                  | + SIMBOLO + - * /                | 0.000         | )        |                |           |          |
| 5               |             | 2                    | R2 REGISTRO CON ORDEN 2          | 0.000         | 0        | - <del> </del> |           | ÷+       |
|                 |             | • 103                | +                                | 0.000         |          |                |           |          |
| 8               |             | 101                  | NUMERO ASIGNACION DE NUMERO FIJO |               |          |                |           |          |
| a               |             | 103                  | +                                | 0.000         | )        |                |           | 2        |
| <u> </u>        |             | 101                  | NUMERO                           | 80.000        | <u> </u> | 1 <u></u>      |           | <u>.</u> |
|                 |             |                      |                                  |               | +        |                |           |          |
| 2               |             |                      |                                  |               | 1        |                |           |          |
|                 |             |                      |                                  |               | +        |                |           |          |
|                 |             |                      |                                  |               | +        |                |           |          |
|                 |             | 3.56                 |                                  | 8             | +        |                |           |          |
|                 |             | <del>         </del> | -                                |               | +        |                |           |          |
|                 |             |                      |                                  |               | T.       |                |           |          |
|                 |             | Formula              |                                  | $\sim$        |          | -              |           | <u> </u> |
| 2               |             |                      |                                  | ( v ) 🗟       | 1.       |                |           |          |

| Þ        |   |        | Captura Formula         |               | x |
|----------|---|--------|-------------------------|---------------|---|
| Informe  | 1 | ESTADO | DE SITUACION FINANCIERA | FORMULA       |   |
| Concepto | 4 | TOTAL  |                         | PERSONALIZADA |   |
| Registro | 4 | R4 🗕   |                         |               |   |

|    | Código | Variable                         | Valor  | ^          |
|----|--------|----------------------------------|--------|------------|
|    | 1      | R1 REGISTRO CON ORDEN 1          | 0.000  | Γ          |
|    | 103    | + SIMBOLO + - * /                | 0.000  |            |
|    | 2      | R2 REGISTRO CON ORDEN 2          | 0.000  |            |
| •  | 103    | +                                | 0.000  |            |
|    | 101    | NUMERO ASIGNACION DE NUMERO FIJO | 10.000 |            |
|    | 103    | +                                | 0.000  |            |
|    | 101    | NUMERO                           | 80.000 |            |
|    |        |                                  |        |            |
|    |        |                                  |        |            |
|    |        |                                  |        |            |
|    |        |                                  |        |            |
|    |        |                                  |        |            |
|    |        |                                  |        |            |
|    |        |                                  |        | ×          |
| Fo | ormula |                                  |        |            |
|    |        |                                  |        |            |
|    |        |                                  |        | <b>₩</b> • |

En la pantalla mostrada arriba, se deben seleccionar cada uno de los parámetros que forman la formula, incluidos los símbolos y números fijos o constantes que la integren. Deben colocarse en el orden en que aparecerán y serán calculados dentro de la formula. En el ejemplo anterior, se creó la fórmula: R1+R2+10.00+80.00, es decir se indicó que el sistema debe sumar el valor del registro con

orden 1, que para nuestro ejemplo es *activos corrientes*, con el valor del registro con orden 2, que para nuestro ejemplo es *activos no corrientes*, y adicionalmente sumar las constantes 10 y 80. Los parámetros posibles para ser escogidos son los siguientes:

| <b>≽</b> y              | Busqueda de Parametros Formulas                                                                      | X |
|-------------------------|----------------------------------------------------------------------------------------------------|---|
|                         |                                                                                                    |   |
| (                       |                                                                                                    | ^ |
| )<br>*<br>+             | SIMBOLOS                                                                                             |   |
|                         | CONSTANTES                                                                                           |   |
| R1<br>R10<br>R11<br>R12 | DESDE AQUI APARECEN NUMERADOS TODOS LOS REGISTROS QUE<br>PUEDE CONTENER UN INFORME PARA SU SELECCION |   |
| R12<br>R13              |                                                                                                    | ~ |
| Buscar Por              | PARAMETROS FORMULAS                                                                                  |   |

Al regresar a la pantalla inicial, aparecerá la formula organizada con los parámetros seleccionados.

|   | Concepto |                       | Nombre Concepto | Origen | Origen Valor           | Imp.Revelación | Orden |
|---|----------|-----------------------|-----------------|--------|------------------------|----------------|-------|
|   | 3        | ACTIVOS               |                 | 8      | Ninguno                |                | 1     |
|   | 1        | ACTIVOS CORRIENTES    |                 | 1      | Saldo a Fecha de Corte | ✓              | 2     |
|   | 2        | ACTIVOS NO CORRIENTES |                 | 1      | Saldo a Fecha de Corte | <b>v</b>       | 3     |
| ₽ | 4        | TOTAL                 |                 | 7      | R1+R2+10.00+80.00      | ✓              | 4     |
| _ |          |                       |                 |        |                        |                |       |

Recuerden que el orden como aparecerán los ítems impresos corresponde a lo asignado en la columna *orden*, si por alguna razón ya tienen avanzada la estructura y desean meter un concepto adicional no deben borrar todo sino que simplemente lo agregan al final y numeran la columna *orden* nuevamente para organizar la posición donde será impreso.

En esta misma ventana, existe otra solapa que aún no hemos explicado que se llama *asignación de revelaciones fijas*.

| >                           | Edicion De Estructura De Informes                        |             |       |  |  |  |  |  |  |
|-----------------------------|----------------------------------------------------------|-------------|-------|--|--|--|--|--|--|
| Código Informe:             | digo Informe: ESTADO DE SITUACION FINANCIERA             |             |       |  |  |  |  |  |  |
|                             | Asignación de Conceptos Asignación de Revelaciones Fijas |             |       |  |  |  |  |  |  |
|                             | Revelac                                                  | iones Fijas | Orden |  |  |  |  |  |  |
| ▶ PRUEBA DE LAS             | PRUEBA DE LAS REVELACIONES                               |             |       |  |  |  |  |  |  |
| PRUEBA2 DE LAS REVELACIONES |                                                          |             |       |  |  |  |  |  |  |
|                             |                                                          |             |       |  |  |  |  |  |  |

Allí podrán escribir las revelaciones fijas que el Sistema imprimirá de primero cada vez que se genere el informe, también podrán especificar el orden de aparición con la columna *orden*.

Debemos aclarar, que el Sistema maneja dos tipos de revelaciones: las que provienen de los comprobante y las que se digitan en la estructura del informe, por tanto cuando en la solapa de

asignación de conceptos, marcaron un ítem en la columna *Imp.revelación*, el Sistema imprimirá las revelaciones digitadas en las cuentas seleccionadas, durante la elaboración de comprobantes, estas saldrán impresa debajo de cada concepto marcado, por orden de fecha.

Finalmente, deben presionar el botón 🗸 para guardar la estructura. También pueden usar el botón

📓 para exportar a un archivo de Excel dicha estructura.

### 5.5. Generador de Informes.

Después de creada la plantilla, podemos generar el informe para ello debemos dirigirnos a contabilidad  $\rightarrow$  reportes contables  $\rightarrow$  informes personalizados  $\rightarrow$  generador de informes. Allí se debe seleccionar el reporte a generar, el rango de fecha y los filtros adecuados, finalmente presionar la lupa para que el informe sea generado. El Sistema calculará las fórmulas y traerá las revelaciones correspondientes.

Los filtros posibles son los siguientes:

Código Informe: 1 ESTADO DE SITUACION FINANCIERA → Permite seleccionar el informe a

generar, pueden presionar cero para hacer uso de la ayuda, allí se les mostrará un listado con los informes creados.

| Desde | 01/01/2015   | <b>▲</b> ♣ | Hasta | 07/07/2015  | <b>▲</b> ⊕ | -jaj |                                                    |
|-------|--------------|------------|-------|-------------|------------|------|----------------------------------------------------|
|       | (dd/mm/aaaa) | )          | (     | (dd/mm/aaaa | )          |      | ightarrow Rango de fecha, si requieren un solo día |

solo se debe repetir la fecha en cada cuadro.

 $\rightarrow$  Globalizar empresas. Para el caso que cuente con varias empresas, este botón consolidará la información de todas en este reporte.

 $\square$  xSelección de Empresa  $\rightarrow$  Permite seleccionar empresas específicas para consolidar información.

□ Centro de Costo Actual → Solo se usará la información del centro de costo donde se encuentra ubicado el Sistema.

xSelección → Permitirá escoger varios centros de costos para ser consolidados o comparados.

**Datos según Norma**  $\bigcirc$  NIIF  $\bigcirc$  Local  $\bigcirc$  Solo Marcadas NIIF  $\rightarrow$  Permitirá seleccionar el tipo de información a mostrar: según norma Local o NIIF.

□ Detallar Cuentas  $\rightarrow$  El Sistema generará totales por cada cuenta seleccionada en cada concepto que fue estructurado en la plantilla del reporte. De lo contrario, todas las cuentas serán consolidadas por concepto.

| <i>.</i>                                              | Informes Personalizados                           | CTBL:A <u>ÑO=2015,M</u> E | ES=7                    |                     | ×                |  |  |  |  |  |  |
|-------------------------------------------------------|---------------------------------------------------|---------------------------|-------------------------|---------------------|------------------|--|--|--|--|--|--|
| Código Informe:                                       | 2 ESTADO DE SITUACION FINANCIERA Reporte a C      | Generar Desde 01/01       | I/2015                  | /2015 🖣 🕂 🛏         | Q                |  |  |  |  |  |  |
| Informe Compar                                        | ativo   No  Por Fecha  Por Centro de Costos  Añ   | o 🖲 Mes 🚽 (dd/mr          | m/aaaa) (dd/mr          | n/aaaa)             |                  |  |  |  |  |  |  |
| Datos según No                                        |                                                   | Rango de                  | Fecha a consultar 🔤 xSe | lección de Empresa  | € <sup>®</sup> b |  |  |  |  |  |  |
| Datos segun no                                        |                                                   | taliar Cuentas            | Cen                     | tro de Costo Actual |                  |  |  |  |  |  |  |
| xSelección                                            |                                                   |                           |                         |                     |                  |  |  |  |  |  |  |
| Cod.Concepto                                          | Nombre                                            | Formula                   | Valor 1                 | Valor 2             | ۱۸               |  |  |  |  |  |  |
| Þ                                                     | ESTA ES UNA PRUEBA. ES UNA SOCIEDAD ANONIMA ABIER | Revelaciones Fijas        | 0.00                    | 0.                  | .00)             |  |  |  |  |  |  |
|                                                       | LA SOCIEDAD SE ENCUENTRA INSCRITA EN EL REGISTRO  | d l                       | 0.00                    | 0.                  | .00              |  |  |  |  |  |  |
|                                                       | CHILE                                             |                           | 0.00                    | 0.                  | .00              |  |  |  |  |  |  |
| 1                                                     | ACTIVOS CORRIENTES                                | SALDO FINAL               | 432,993,308.37          | 0.                  | .00              |  |  |  |  |  |  |
| 2                                                     | ACTIVOS NO CORRIENTES                             | SALDO FINAL               | 0.00                    | 0.                  | .00              |  |  |  |  |  |  |
| 3                                                     | TOTAL ACTIVOS                                     | R1+R2                     | 432,993,308.37          | 0.                  | .00)             |  |  |  |  |  |  |
| 4                                                     | PASIVOS CORRIENTES                                | SALDO FINAL               | 1,138,949,044.65        | 0.                  | .00              |  |  |  |  |  |  |
| 5                                                     | PASIVOS NO CORRIENTES                             | SALDO FINAL               | -300,902,741.00         | 0.                  | .00)             |  |  |  |  |  |  |
| 8                                                     | TOTAL PASIVOS                                     | R4+R5                     | 838,046,303.70          | 0.                  | .00)             |  |  |  |  |  |  |
| 6                                                     |                                                   | SALDO FINAL               | -396,201,672.74         | 0.                  | .00)             |  |  |  |  |  |  |
|                                                       | TOTAL PATRIMONIO Y PASIVOS                        | R8+R6                     | 838,046,303.70          | 0.                  | .00)             |  |  |  |  |  |  |
| Codigos de                                            | Conceptos                                         | Formulaciones             |                         |                     | _                |  |  |  |  |  |  |
| los                                                   | estructurados en el                               | seleccionadas para        | Columnas do             |                     |                  |  |  |  |  |  |  |
| conceptos (a                                          | informe                                           | cada concepto             | columnas de             | <u> </u>            |                  |  |  |  |  |  |  |
| manera                                                |                                                   |                           | resultatos              |                     |                  |  |  |  |  |  |  |
| Informativa                                           |                                                   |                           |                         |                     |                  |  |  |  |  |  |  |
|                                                       |                                                   |                           |                         |                     | -                |  |  |  |  |  |  |
| <                                                     |                                                   |                           |                         |                     | <u></u>          |  |  |  |  |  |  |
|                                                       |                                                   |                           |                         | Excel o Im          | primir           |  |  |  |  |  |  |
| No Traer Cie                                          | rre No imprimir encabezado                        |                           |                         |                     |                  |  |  |  |  |  |  |
| Imprimir Terceros Fecha de Impresión 25/07/2001 🗹 🕈 📼 |                                                   |                           |                         |                     |                  |  |  |  |  |  |  |
| CUENTAS CON F                                         | CUENTAS CON REPETICION EN CREACION:0(4)           |                           |                         |                     |                  |  |  |  |  |  |  |

# Informe Comparativo ● No ● Por Fecha ● Por Centro de Costos → El Sistema permitirá a través de este filtro realizar un comparativo por *años, meses* o por *centros de costos seleccionados*. Al escoger la opción *por fecha*, el Sistema habilitará el siguiente campo: ● Año ● Mes 1 para digitar el número de años o meses que desean comparar vs el rango de fecha digitado; es decir, si colocamos el rango de fecha de enero del 2015 a julio del 2015, y colocamos comparativo a 2 años, el Sistema mostrará la información de: enero del 2015 a julio del 2015, enero del 2014 a julio del 2014, enero del 2013 a julio del 2013. Para el caso del comparativo por meses, el Sistema validará que el rango de fecha digitado corresponda a un solo mes, ya que para realizar el comparativo el Sistema resta 30 días a la fecha inicial y final por cada mes que se solicitó comparar. Cuando se digite el número de años o meses el Sistema mostrará un mensaje indicando los años o meses específicos que va a comparar. El Sistema catalogará cada columna con el *año* o *añomes* (para el caso del comparativo de meses) que se esten comparando.

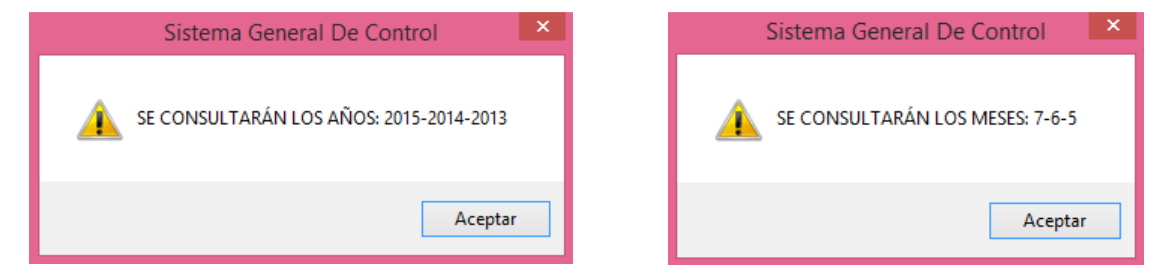

La información aparecerá por columnas en la pantalla así:

| <b>by</b>              | Balances                         | y Libros CTBL:AÑO:       | =2015,           | MES=7            |                 | ×                     |
|------------------------|----------------------------------|--------------------------|------------------|------------------|-----------------|-----------------------|
| Código Informe: 1      | ESTADO DE SITUACION FINANCIERA   | Desde                    | 01/01/2015       | Hasta 07/07/2015 | <u>*</u> -₩ Q   |                       |
| Informe Comparativo    | 🔿 No 💿 Por Fecha 🔿 Por Centro de | Costos Años: 2           |                  | (dd/mm/aaaa)     | (dd/mm/aaaa)    | _                     |
| Datos según Norma      | NIF O Local O Solo Marcad        | as NIIF Detallar Cuentas |                  |                  | xSelección de E | mpresa <sub>6</sub> % |
| 0                      |                                  |                          |                  |                  | Centro de Costo | Actual                |
| U                      |                                  |                          |                  |                  | xSelección      |                       |
|                        | Nombre                           | Formula                  | $\boldsymbol{C}$ | 2015             | 2014            | 2013                  |
| PRUEBA DE LAS REVEL    | ACIONES                          |                          |                  | 0.00             | 0.00            | 0.00                  |
| PRUEBA2 DE LAS REVE    | LACIONES                         |                          |                  | 0.00             | 0.00            | 0.00                  |
| ACTIVOS                |                                  |                          |                  | 0.00             | 0.00            | 0.00                  |
| ACTIVOS CORRIENTES     |                                  |                          |                  | -96,520,934.78   | -27,713,064.94  | 0.00                  |
| 2014-12-10-(361)-22050 | 505-D:Pesos1000.00 SE RECLASIFIC |                          |                  | 0.00             | 0.00            | 0.00                  |
| 2015-01-31-(361)-22050 | 505-C:Pesos30.00 PPP             |                          |                  | 0.00             | 0.00            | 0.00                  |
| 2015-06-25-(361)-22050 | 505-D:Pesos30000.00 RECLASIFICA  |                          |                  | 0.00             | 0.00            | 0.00                  |
| ACTIVOS NO CORRIENT    | res .                            |                          |                  | -104,353,692.55  | 4,380,999.96    | 0.00                  |
| TOTAL                  |                                  | R1+R2+10.00+80.00        |                  | -96,520,844.78   | -27,712,974.94  | 90.00                 |
|                        |                                  |                          |                  |                  |                 |                       |

El Sistema permitirá realizar 10 comparativos, ya sean de centros de costo o de años.

Ahora bien, si en vez de usar la opción *por fecha*, se usa la opción *por centro de costos*, el Sistema comparará los centros de costos seleccionados, a través del filtro xselección, manteniendo el

rango de fecha digitado y la información aparecerá en la pantalla por columnas así:

| Å            | 1               |       |      | Balances                         | os CTBL:AÑO | =2015,1          | MES=7 |                 |         |                 | ×           |                   |   |
|--------------|-----------------|-------|------|----------------------------------|-------------|------------------|-------|-----------------|---------|-----------------|-------------|-------------------|---|
| C            | ódigo Informe:  |       | 1    | ESTADO DE SITUACION FINANCIERA   | 1           |                  | Desde | 01/01/2015      | 4 Hasta | 07/07/2015      | <u></u> –µ⊒ | ্                 |   |
| h            | forme Comparat  | ivo   |      | ○ No ○ Por Fecha                 | Costos      | Años: 1          |       | (dd/mm/aaaa)    |         | (dd/mm/aaaa)    | -           |                   |   |
| D            | atos según Norm | a     |      | ● NIIF ○ Local ○ Solo Marcad     | das NIIF    | Detallar Cuentas |       |                 |         | xSelección de l | Empresa     | \$ <sup>9</sup> 2 |   |
|              | <b>_</b>        |       |      |                                  |             |                  |       |                 |         | Centro de Cost  | to Actual   |                   |   |
| <sup>°</sup> |                 |       |      |                                  |             |                  |       |                 |         | ✓ xSelección    | M<br>M<br>M |                   |   |
|              |                 |       |      | Nombre                           |             | Formula          |       | CC:1            |         | CC:2            | CC:3        | 7                 | Ī |
|              | PRUEBA DE LAS   | RE\   | /EL/ | ACIONES                          |             |                  |       | 0.00            |         | 0.00            | (           | 0.00              | l |
|              | PRUEBA2 DE LA   | S RE  | VEI  | ACIONES                          |             |                  |       | 0.00            |         | 0.00            | (           | 0.00              | l |
|              | ACTIVOS         |       |      |                                  |             |                  |       | 0.00            |         | 0.00            | (           | 0.00              | l |
|              | ACTIVOS CORRI   | ENT   | ES   |                                  |             |                  |       | -96,520,934.78  |         | 0.00            | (           | 0.00              | l |
|              | 2014-12-10-(361 | )-220 | 050  | 505-D:Pesos1000.00 SE RECLASIFIC | 1           |                  |       | 0.00            |         | 0.00            | (           | 0.00              | l |
|              | 2015-01-31-(361 | )-220 | 050  | 505-C:Pesos30.00 PPP             |             |                  |       | 0.00            |         | 0.00            | (           | 0.00              | l |
| Π            | 2015-06-25-(361 | )-220 | 050  | 505-D:Pesos30000.00 RECLASIFICA  |             |                  |       | 0.00            |         | 0.00            | (           | 0.00              | l |
| Τ            | ACTIVOS NO CO   | RRIE  | NT   | ES                               |             |                  |       | -104,281,054.55 |         | -72,638.00      | (           | 0.00              | l |
|              | TOTAL           |       |      |                                  | R1+R2       | +10.00+80.00     |       | -96,520,844.78  |         | 90.00           | 90          | 0.00              | I |
|              |                 |       |      |                                  |             |                  |       |                 |         |                 |             |                   | ļ |
|              |                 |       |      |                                  |             |                  |       |                 |         |                 |             |                   |   |

Cabe recordar que entre más períodos o centros de costos se soliciten comparar, más tiempo tomará el reporte en su generación. Así como también, entre más complejos fueron estructurados los conceptos en el informe, más tiempo tomará el reporte ya que el Sistema debe analizar cada concepto individualmente, porque cada uno de ellos puede venir con una formulación diferente.

La impresión del reporte también cambiará dependiendo de las opciones escogidas, algunas veces aparecerá en orientación vertical y en otras ocasiones horizontal, o podrá variar el tamaño de la letra.

□ Imprimir Terceros → Este filtro permitirá mostrar la información consultada, detallada por

terceros, por cada concepto seleccionado y en el caso que tengan habilitado Detallar Cuentas, por cada cuenta asignada a cada concepto.

**Fecha de Impresión** 07/07/2015  $\blacksquare \Rightarrow \square$  Permite digitar la fecha de impresión que desea que salga impresa en el reporte.

■ No imprimir encabezado → Permitirá quitar el encabezado que sale impreso de manera predeterminada en el reporte. Esto es útil para los casos que deseen imprimir en hojas membreteadas.

No Traer Cierre → Permitirá excluir los asientos de cierre que se encuentren registrados dentro del rango de fecha seleccionado. Al habilitarlo, el Sistema solicitará el año a excluir.
 No Traer Cierre Año: 2014

Al presionar la lupa para generar el reporte, el Sistema mostrará la leyenda **GENERANDO INFORME....** indicando que se ejecutando el reporte, debe esperar hasta que salga el aviso que indica que el proceso ha finalizado y la duración en segundos del mismo.

| by .                |               |                  |                    | Informes Personaliz    | ados | CTBL:AÑO        | D=2015,ME           | S=7            |         |                      | ×     |
|---------------------|---------------|------------------|--------------------|------------------------|------|-----------------|---------------------|----------------|---------|----------------------|-------|
| Código Informe:     | 4             | PRUE             | BA1                |                        |      | ۵               | <b>)esde</b> 01/07/ | /2015 🖣 🕈 Hast | a 31/07 | 7/2015 🖣 🕂 🛏         | ٩     |
| Informe Compara     | ativo         | O No             | Por Fecha          | O Por Centro de Costos | _ Añ | Mes 2           | (dd/mm              | n/aaaa)        | (dd/m   | m/aaaa)              |       |
| morne compare       |               | -                | -                  | -                      | 0    |                 | CENEDAN             |                | xSe     | elección de Empresa  | sin.  |
| Datos según Nori    | ma            | _ O N <u>I</u> I | F 🖲 L <u>o</u> cal | Solo Marcadas NIIF     | De   | tallar Cuentas  | GENERAL             | NDO INFORME    |         |                      |       |
|                     |               |                  |                    |                        |      |                 |                     |                | 🗧 🗌 Cer | ntro de Costo Actual |       |
| solo efectivo       | solo efectivo |                  |                    |                        |      |                 |                     |                |         |                      |       |
| Cod.Concepto Nombre |               |                  |                    |                        |      | Formula Valor 1 |                     | Valor 2        | ۱۸      |                      |       |
|                     |               |                  |                    |                        |      | SAL DO FINIAL   |                     | /36.08/        | 352.00  |                      | 0.001 |

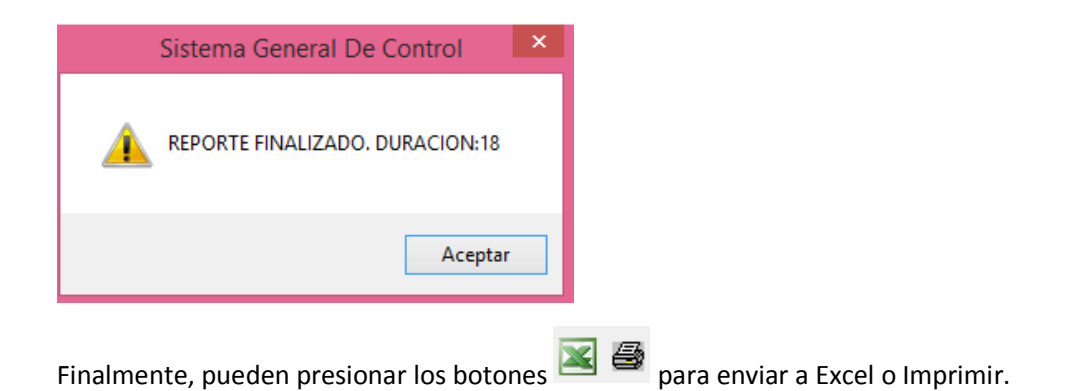

A continuación se encuentra una muestra de la impresión, de un reporte comparativo por centro de costos con revelaciones:

### EMPRESA PRUEBA SAS. ADM:

NIT: 999888777-9d DIR: CRA 99 # 88 - 77 TEL:22222222

### ESTADO DE SITUACION FINANCIERA

INF.1 -PERIODO:'2015-01-01' A '2015-07-07' -NIIF -COMPARATIVO X CENTRO DE COSTOS

| Período Consultado:     | 01/01/2015      | - 07/07/2015                |                      | 07/07/2015 | Pagina : 1 |
|-------------------------|-----------------|-----------------------------|----------------------|------------|------------|
|                         |                 | CC:1                        | CC:2                 | CC:3       | CC:4       |
| PRUEBA DE LAS REVELACIO | NES             |                             |                      |            |            |
| PRUEBA2 DE LAS REVELACI | ONES            |                             |                      |            |            |
| ACTIVOS                 |                 |                             |                      |            |            |
| ACTIVOS CORRIENTES      |                 | -96,520,934.78 0.00         |                      | 0.00       | 0.00       |
| 2014-12-10-(361)-220505 | 05-D:Pesos1000  | .00 SE RECLASIFICLA CUENTA  | PARA BALANCE DE APER | TURA       |            |
| 2015-01-31-(361)-220505 | 05-C:Pesos30.00 | 0 999                       |                      |            |            |
| 2015-06-25-(361)-220505 | 05-D:Pesos3000( | 0.00 RECLASIFICAC BALANCE I | DE APERTURA          |            |            |
| ACTIVOS NO CORRIENTES   |                 | -104,281,054.55             | -72,638.00           | 0.00       | 0.00       |
| TOTAL                   |                 | -96,520,844.78              | 90.00                | 90.00      | 90.00      |